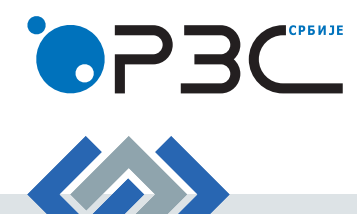

Корисничко упутство за попуњавање упитника

Статистички пословни регистар

Истраживање о локалним јединицама пословног субјекта

Пошто сте креирали налог и логовањем приступили апликацији Истраживање о локалним јединицама пословног субјекта, отвориће вам се почетна страница на којој кликом на **Матични број** (Слика 1) приступате подацима о локалним јединицама.

| <ul> <li>Уколико п<br/>Да бисте прис</li> <li>Списах пословни</li> </ul> | юпуњавате податке за још неки пословни субјект, њего<br>тупили страници за ажурирање локалних јединица, кл<br>и сибјеката | эв матични број можете додати кликом на<br>икните на матични број. | і ставку менија <u>л</u> Мој профил. |           |
|--------------------------------------------------------------------------|----------------------------------------------------------------------------------------------------|--------------------------------------------------------------------|--------------------------------------|-----------|
| Матични број                                                             | Назив                                                                                                    |                                                                    |                                      | Ажурирано |
| •••••                                                                    | •••••                                                                                                    |                                                                    |                                      |           |

Слика 1

### Напомена 1:

Једном матичном броју може да се приступи са више креираних корисничких налога (Слика 2).

Ажурирање Контакт података као и додавање нових матичних бројева за ажурирање може да се врши на (Слика 2):

| Име:                                              |                                  | Презиме:                       |                                | Занимање/Функција: |          | Телефон:              |          |
|---------------------------------------------------|----------------------------------|--------------------------------|--------------------------------|--------------------|----------|-----------------------|----------|
| 11111                                             | <b>L</b> ,                       | GGGGGGG                        | 2,                             | JKKLLČČ            | alle.    | 02124561423           | 8        |
| Имејл адреса:                                     |                                  |                                | Кориснички налог:              |                    | Лозинка: |                       |          |
| JKHHJ@GHJKK.COM                                   |                                  | @                              | 1234                           | 2                  |          |                       | 2        |
|                                                   |                                  |                                |                                |                    | Прикаж   | а лозинку<br>Ажурирај | профил 🗸 |
| Додавање матично<br>Матични број:                 | ог броја пословног<br>Матични бр | <b>субјекта за ко</b>          | ји попуњавате податке<br>упиши | +                  | Прикаж   | а лозинку<br>Ажурирај | профил 🗸 |
| додавање матично<br>Матични број:<br>Матични број | ог броја пословног<br>Матични бј | субјекта за ко<br>рој<br>Назив | ји попуњавате податке<br>упиши | +                  | Прикаж   | а лозинку<br>ажурирај | профил 🗸 |

Слика 2

Општи подаци пословног субјекта се не ажурирају (Слика 3).

| •                        |                        |                              |                            |                  |                 |
|--------------------------|------------------------|------------------------------|----------------------------|------------------|-----------------|
|                          | ИСТРАЖИВА              | ЊЕ О ЛОКАЛНИМ ЈЕДИН          | НИЦАМА И ЗАРАДАМА ПОСЛОВНО | ОГ СУБЈЕКТА      | Четвртак 18 201 |
| Почетна 🧕 Мој налог      | : Списак контакт особа | 🕑 Документи                  |                            |                  |                 |
| ПОСЛОВНИ СУБЈЕКАТ        | Г (Општи подаци)       |                              |                            |                  |                 |
| Пуно пословно име: **VR* | ***                    |                              |                            |                  |                 |
| Матични број: 0          | ) **C****              | Правна форма: Друштво са     | ограниченом одговорношћу   |                  |                 |
| Општина: *               | *C****                 | Насеље: **ећ****             |                            | Адреса: **ЕЋ**** |                 |
| Шифра делатности: 5      | 5510 H                 | азив делатности: Хотели и сл | ичан смештај               |                  |                 |
|                          |                        |                              |                            |                  |                 |
|                          |                        |                              | Текуће стање               | Ажурирано стање  |                 |
|                          |                        | укупно                       | (активне и неактивне)      | (активне)        |                 |
|                          | Број локалних јединица |                              | 2                          | 0                |                 |
|                          |                        |                              | 1444                       |                  |                 |

Слика 3

# Подаци које је потребно ажурирати налазе се у делу СПИСАК ЛОКАЛНИХ ЈЕДИНИЦА (Слика 4).

| СТАТИСТИЧКИ ПОСЛ                              | ОВНИ РЕГИСТАР                                                            |                                                                        |                                                                          | J.                                   | ЈЈЈЈ GGGGGG 🔱 Одјава   |
|-----------------------------------------------|--------------------------------------------------------------------------|------------------------------------------------------------------------|--------------------------------------------------------------------------|--------------------------------------|------------------------|
|                                               | ИСТРАЖИВАН                                                               | ЬЕ О ЛОКАЛНИМ ЈЕДИНИЦ                                                  | АМА И ЗАРАДАМА ПОСЛОВНО                                                  | ОГ СУБЈЕКТА                          | четвртак 18 2018       |
| 🏫 Почетна 🧕 Мој налог                         | : Списак контакт особа                                                   | 🕒 Документи                                                            |                                                                          |                                      |                        |
| 🔄 ПОСЛОВНИ СУБЈЕКАТ                           | (Општи подаци)                                                           |                                                                        |                                                                          |                                      |                        |
| Пуно пословно име: **VR**                     | **                                                                       |                                                                        |                                                                          |                                      |                        |
| Матични број: 0                               | **C****                                                                  | Правна форма: Друштво са огран                                         | ниченом одговорношћу                                                     |                                      |                        |
| Општина: **                                   | °C****                                                                   | Насеље: **ећ****                                                       |                                                                          | Адреса: **ЕЋ****                     |                        |
| Шифра делатности: 5                           | 510 Ha                                                                   | зив делатности: Хотели и сличан                                        | смештај                                                                  |                                      |                        |
|                                               |                                                                          | Укупно                                                                 | Текуће стање<br>(активне и неактивне)                                    | Ажурирано стање<br>(активне)         |                        |
|                                               |                                                                          | Укупно                                                                 | (активне и неактивне)                                                    | (активне)                            |                        |
|                                               | Број локалних јединица                                                   |                                                                        | 2                                                                        | 0                                    |                        |
|                                               | Број запослених у локалн                                                 | им јединицама                                                          | ****                                                                     | 0                                    |                        |
| А На списку локалних ј<br>Вашег пословног суб | јединица потребно је да, кли<br>јјекта које нису на приказано<br>ЕДИНИЦА | ком на иконицу 💋 или 🗙 , ажурир.<br>м списку, унесите их кликом на дуг | ате податке за сваку од приказаних л<br>ме додавање нове локалне јединиц | окалних јединица. Уколико по<br>E +. | стоје локалне јединице |
|                                               |                                                                          |                                                                        |                                                                          |                                      |                        |
| Ажурирај Угаси На                             | зив Насељ<br>**ећ****                                                    | **ЕС́****                                                              | ьез података                                                             |                                      |                        |
|                                               |                                                                          |                                                                        |                                                                          |                                      |                        |
| (**)0****                                     | **rp****                                                                 | **EV****                                                               |                                                                          |                                      |                        |
| ДОДАВАЊЕ НОВЕ ЛОКАЛНЕ ЈЕ                      | динице +                                                                 |                                                                        |                                                                          |                                      |                        |
|                                               |                                                                          | Сли                                                                    | באו ⁄                                                                    |                                      |                        |

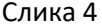

Кликом на поље 🥟 отвориће се страница (Слика 5) са подацима о локалној јединици који постоје у бази Статистичког пословног регистра. Податке је неопходно кориговати уколико су нетачни (Идентификациони, Адресни подаци, Телефон, Имејл/Веб-адреса).

Ажурирај

Адресни подаци (Слика 5): општина, насеље, улица и кућни број су обавезни за сваку локалну јединицу. Неопходно их је изабрати из падајућег менија који се отвара за свако од ових поља. Уколико назив улице не постоји у списку понуђених улица за изабрано насеље, корисник може да упише назив улице у поље Улица није на списку које се отвара након клика на њега.

Поштански број (Слика 5) се попуњава аутоматски на основу претходно унетих података.

Телефонски број (Слика 5) наводити са позивним бројем за место, без косих црта, цртица или размака (нпр. 0112412922). Потребно је да свака локална јединица има уписан број телефона (он може бити исти за све локалне јединице).

| 3 Подаци о лока                                                                                                    |                                                                                                    |                                                                                                    |                                                                                                    |                                                                                                    |                                                                                                    |                                                                                                 |                                                                                                   |                                                                       |                                                                                     |                                                                                                    |                                                          |
|----------------------------------------------------------------------------------------------------|----------------------------------------------------------------------------------------------------|----------------------------------------------------------------------------------------------------|----------------------------------------------------------------------------------------------------|----------------------------------------------------------------------------------------------------|----------------------------------------------------------------------------------------------------|-------------------------------------------------------------------------------------------------|---------------------------------------------------------------------------------------------------|-----------------------------------------------------------------------|-------------------------------------------------------------------------------------|----------------------------------------------------------------------------------------------------|----------------------------------------------------------|
| Идентификацион                                                                                                    | и подаци                                                                                                    |                                                                                                    |                                                                                                    |                                                                                                    |                                                                                                    |                                                                                                 |                                                                                                   |                                                                       |                                                                                     |                                                                                                    |                                                          |
| Латични број:                                                                                                    |                                                                                                    | 0 **c**** )                                                                                                    |                                                                                                    |                                                                                                    |                                                                                                    |                                                                                                 |                                                                                                   |                                                                       |                                                                                     |                                                                                                    |                                                          |
| азив:                                                                                                    |                                                                                                    | ****** ******                                                                                                    |                                                                                                    |                                                                                                    |                                                                                                    |                                                                                                 |                                                                                                   |                                                                       |                                                                                     |                                                                                                    |                                                          |
|                                                                                                    |                                                                                                    |                                                                                                    |                                                                                                    |                                                                                                    |                                                                                                    |                                                                                                 |                                                                                                   |                                                                       |                                                                                     |                                                                                                    |                                                          |
| Адресни подаци                                                                                                    |                                                                                                    |                                                                                                    |                                                                                                    |                                                                                                    |                                                                                                    |                                                                                                 |                                                                                                   |                                                                       |                                                                                     |                                                                                                    |                                                          |
| )пштина:                                                                                                    | **0****                                                                                                    |                                                                                                    | ~                                                                                                    |                                                                                                    | Улица:                                                                                                    | **o**** E                                                                                       |                                                                                                   |                                                                       | ~ 1                                                                                 | Улица није на с                                                                                                    | списку                                                   |
| łасеље:                                                                                                    | **0****                                                                                                    |                                                                                                    | ~                                                                                                    |                                                                                                    | Кућни број:                                                                                                    | **0****                                                                                         | Поштански б                                                                                       | poj:                                                                  | **0****                                                                             |                                                                                                    |                                                          |
|                                                                                                    |                                                                                                    |                                                                                                    |                                                                                                    |                                                                                                    |                                                                                                    |                                                                                                 |                                                                                                   |                                                                       |                                                                                     |                                                                                                    |                                                          |
| Телефон                                                                                                    |                                                                                                    |                                                                                                    |                                                                                                    |                                                                                                    |                                                                                                    |                                                                                                 |                                                                                                   |                                                                       |                                                                                     |                                                                                                    |                                                          |
| 🌣 Телефа                                                                                                    | онски број на                                                                                                    | водити са позивни                                                                                                    | м бројем за                                                                                                    | а место, без к                                                                                                    | осих црта, цртица и                                                                                                | или размака (нпр.                                                                               | 0112412922). Пот                                                                                  | ребно је да се                                                        | зака локална је                                                                     | единица има уг                                                                                                    | писан број                                               |
| телефона                                                                                                    | (он може бит                                                                                                    | и исти за све локал                                                                                                    | пне јединиц                                                                                                    | le).                                                                                                    |                                                                                                    |                                                                                                 |                                                                                                   |                                                                       |                                                                                     |                                                                                                    |                                                          |
| курирај Обриши                                                                                                    |                                                                                                    | Телефон                                                                                                    | н                                                                                                    |                                                                                                    | ДОДАЈ НОВИ Т                                                                                                    | телефон 🕂                                                                                       |                                                                                                   |                                                                       |                                                                                     |                                                                                                    |                                                          |
| Ø×                                                                                                    |                                                                                                    |                                                                                                    | **                                                                                                    | C                                                                                                    |                                                                                                    |                                                                                                 |                                                                                                   |                                                                       |                                                                                     |                                                                                                    |                                                          |
| Имејл/Веб адреса                                                                                                    |                                                                                                    |                                                                                                    |                                                                                                    |                                                                                                    |                                                                                                    |                                                                                                 |                                                                                                   |                                                                       |                                                                                     |                                                                                                    |                                                          |
| Имејл адреса:                                                                                                    |                                                                                                    |                                                                                                    |                                                                                                    |                                                                                                    |                                                                                                    | Веб адреса:                                                                                     |                                                                                                   |                                                                       |                                                                                     |                                                                                                    |                                                          |
| **0**** **0**** **                                                                                                    | 0**** :0M                                                                                                    |                                                                                                    |                                                                                                    |                                                                                                    |                                                                                                    | **0**** **0****                                                                                 | *****                                                                                             |                                                                       |                                                                                     |                                                                                                    |                                                          |
|                                                                                                    |                                                                                                    |                                                                                                    |                                                                                                    |                                                                                                    |                                                                                                    |                                                                                                 |                                                                                                   |                                                                       |                                                                                     |                                                                                                    |                                                          |
|                                                                                                    |                                                                                                    |                                                                                                    |                                                                                                    |                                                                                                    |                                                                                                    |                                                                                                 |                                                                                                   |                                                                       |                                                                                     |                                                                                                    |                                                          |
| Остали подаци<br>laтум почетка ак                                                                                                    | тивности:                                                                                                    | ***                                                                                                    | 0×*** **0×***                                                                                                    |                                                                                                    |                                                                                                    |                                                                                                 |                                                                                                   |                                                                       |                                                                                     |                                                                                                    |                                                          |
| Остали подаци<br>Цатум почетка ак<br>СТАТИСТИЧ<br>татус економске                                                                                                    | тивности:<br>ІКИ ПОСЛОЕ<br>активности:                                                                                                    | ни регистар                                                                                                    | очена алочена<br>Активна                                                                                                    | Неактив                                                                                                    | на 🔵 Угашена                                                                                                    |                                                                                                 |                                                                                                   |                                                                       | à                                                                                   | JJJJJ 66666(                                                                                                    | 3 <b>()</b> Одја                                         |
| Остали подаци<br> атум почетка ак<br>> СТАТИСТИЧ<br>:татус економске<br>Подаци о укупном                                                                                                    | тивности:<br>ІКИ ПОСЛОЕ<br>активности:<br>і броју запосл                                                                                                    | •••<br>НИ РЕГИСТАР<br>оних према Класиф                                                                                                    | о <sup>,,,,,</sup> **о,,,,,,<br>Активна<br>мкацији дел                                                                                                    | Неактив                                                                                                    | на 🔿 Угашена                                                                                                    |                                                                                                 |                                                                                                   |                                                                       | Д                                                                                   | е шифарник де                                                                                                    | з ( <b>U</b> Одја<br>латности <b>(</b> 2                 |
| Остали подаци<br>Датум почетка ак<br>СТАТИСТИЧ<br>Татус економске<br>Подаци о укупном<br>Обавезно<br>Ф Продај                                                                                                    | тивности:<br>ІКИ ПОСЛОЕ<br>активности:<br>в броју запосл<br>унети делатн<br>ја сопствениз                                                                                                    | •••<br>НИ РЕГИСТАР<br>ених према Класиф<br>ост или делатности<br>производа се смат                                                                                                    | о <sup>унна</sup> н <sub>о</sub> унна<br>Активна<br>икацији дел<br>и које се зан<br>тра помоћн                                                                                                    | Неактив<br>патности<br>иста обављај<br>омо делатнош                                                                                                    | на ОУгашена<br>у на овој локацији, (<br>ћу.                                                                        | без обзира да ли ј                                                                              | е та делатност ро                                                                                 | мистрована у                                                          | Преузмите                                                                           | ЈЈЈЈЈ 666660<br>е шифарник де<br>ом органу!                                                                                                 | з 🕛 Одја<br>латности 🔉                                   |
| Остали подаци<br>атум почетка ак<br>СТАТИСТИЧ<br>татус економске<br>Подаци о укупном<br>Обавезно ;<br>Продај<br>урирај Обриши                                                                                                    | тивности:<br>ІКИ ПОСЛОЕ<br>активности:<br>в броју запосл<br>унети делатн<br>а сопствения<br>цинфра                                                                                                    | ни РЕГИСТАР<br>енних према Класиф<br>ост или делатность<br>производа се смат                                                                                                    | о <sup>рине ек</sup> оние<br>Активна<br>икацији дел<br>и које се зак<br>тра помоћн                                                                                                    | Неактив<br>патности<br>иста обављај<br>ииста обављај<br>ии делатнос                                                                                                    | на Угашена<br>у на овој локацији, (<br>ћу.                                                                         | без обзира да ли ј<br>Помоћи                                                                    | е та делатност ри<br>а Укупно за<br>те лепа                                                       | егистрована у                                                         | Преузмите<br>регистрациона<br>односу                                                | ЈЈЈЈЈ GGGGGG<br>е шифарник де<br>ом органу!<br>Ван радног                                                                                   | з 🕐 Одјан<br>латности 💽<br>Разнајмље                     |
| Остали подаци<br>цатум почетка ак<br>СТАТИСТИЧ<br>статус економске<br>Подаци о укупном<br>Обавезно :<br>Продај<br>урирај<br>Обриши<br>У                                                                                                    | тивности:<br>ІКИ ПОСЛОБ<br>активности:<br>в броју запосл<br>унети делатна<br>делатност<br>"конти                                                                                                    | ни регистар<br>ених према Класиф<br>ост или делатность<br>производа се смат                                                                                                    | о <sup>уние</sup> н <sub>о</sub> уние<br>Активна<br>икацији дел<br>и које се зав<br>тра помоћн<br>Наз                                                                                                    | Неактив<br>натности<br>иста обављај<br>ком делатнош<br>има делатнос<br>има делатнос                                                                                                    | на Угашена<br>у на овој локацији, (<br>ћу.<br>зованим продавни                                                     | без обзира да ли ј<br>Помоћи<br>делатно<br>ицама                                                | е та делатност ри<br>а Укупно за<br>дела                                                          | тистрована у<br>послених у<br>тности                                  | Греузмите<br>регистрациони<br>У радном<br>односу                                    | ЈЈЈЈЈ GGGGGG<br>е шифарник де<br>ом органу!<br>Ван радног<br>односа                                                                         | з U Одја<br>латности ()<br>Изнајмљ<br>радниц             |
| Остали подаци<br>(атум почетка ак<br>СТАТИСТИЧ<br>Статус економске<br>Подаци о укупном<br>Обавезно у<br>о Продај<br>урирај<br>Обриши<br>() ×<br>() ×<br>() ×                                                                                                    | тивности:<br>ІКИ ПОСЛОЕ<br>активности:<br>к броју запосл<br>унети делатн<br>делатност<br>соственки<br>соственки<br>сост | ни регистар<br>ених према Класиф<br>ост или делатности<br>производа се смат<br>в<br>в стотте вортее во<br>ворте вортее вортее<br>вортее вортее вортее<br>вортее вортее вортее<br>вортее вортее вортее<br>вортее вортее вортее<br>вортее вортее вортее<br>вортее вортее вортее<br>вортее вортее вортее<br>вортее вортее вортее вортее<br>вортее вортее вортее вортее<br>вортее вортее вортее вортее вортее<br>вортее вортее вортее вортее вортее вортее<br>вортее вортее вортее вортее вортее вортее вортее вортее<br>вортее вортее ворте | очена на очена на оч<br>Очена на очена на очена на очена на очена на очена на очена на очена на очена на очена на очена на очена на очен<br>Очена на очена на очена на очена на очена на очена на очена на очена на очена на очена на очена на очена на оче | Неактия<br>патности<br>иста обављај<br>им делатнош<br>им делатнос<br>им делатнос<br>им делатнос                                                                                                    | на Угашена<br>на Угашена<br>у на овој локацији, (<br>лу.<br>зованим продавни                                       | без обзира да ли ј<br>Помоћи<br>делатно<br>ицама                                                | е та делатност ри<br>а Укупно за<br>т Дела                                                        | Ристрована у<br>послених у<br>тности                                  | Регистрационо<br>односу                                                             | ЈЈЈЈЈ GGGGG<br>е шифарник де<br>ом органу!<br>Ван радног<br>односа                                                                          | з 😃 Одја<br>латности [<br>Изнајмљ<br>радниц              |
| Остали подаци<br>Датум почетка ак<br>СТАТИСТИЧ<br>Ттатус економске<br>Подаци о укупном<br>Обавезно :<br>Подаци о укупном<br>Обавезно :<br>Подац<br>Обавезно :<br>Подац<br>Обавезно :<br>Пода<br>Пода<br>Обавезно :<br>Пода<br>Пода<br>Обавезно :<br>Пода<br>Обавезно :<br>Пода<br>Обавезно :<br>Пода<br>Обавезно :<br>Пода<br>Обавезно :<br>Пода<br>Обавезно :<br>Пода<br>Обавезно :<br>Пода<br>Обавезно :<br>Пода<br>Пода<br>Обавезно :<br>Пода<br>Пода<br>По           | тивности:<br>IKИ ПОСЛОЕ<br>активности:<br>I броју запосл<br>и броју запосл<br>унети делатност<br>а сопствених<br>Димфра<br>делатност<br>**о****<br>**о****<br>ПОСЛОЕ                                                                                                    | ни регистар<br>ених према Класиф<br>ост или делатность<br>производа се смат                                                                                                    | о <sup>гни н</sup> огни<br>Активна<br>икацији дел<br>и које се зан<br>тра помоћн<br>Наз<br>о <sup>гни н</sup> огни<br>о <sup>гни н</sup> огни                                                                                                    | Неактив<br>патности<br>иста обављеј<br>ико делатноси<br>ик делатнос<br>и делатнос<br>и в делатнос                                                                                                    | на Угашена<br>и на овој локацији, (<br>љу.<br>вованим продавни                                                     | без обзира да ли ј<br>Помоћи<br>делатно                                                         | е та делатност ри<br>а Укупно за<br>дела                                                          | ямстрована у<br>послених у<br>тности                                  | Регистрационо<br>у радном<br>односу                                                 | ЈЈЈЈЈ GGGGGG<br>е шифарник де<br>ом органу!<br>Ван радног<br>односа                                                                         | з 🕐 Одја<br>латности д<br>Изнајмљи<br>радниц             |
| Остали подаци<br>атум почетка ак<br>СТАТИСТИЧ<br>Ттатус економске<br>Подаци о укупном<br>Обавезно<br>Обавезно<br>Продај<br>Обавезно<br>Продај<br>Обавезно<br>Савезно<br>Са                                                                                                    | тивности:<br>IKИ ПОСЛОЕ<br>активности:<br>I броју запосл<br>учети делатна<br>а сопствених<br>делатност<br>«очен<br>«очен                                          | ни регистар<br>ених према Класиф<br>ост или делатности<br>производа се сман<br>производа се сман<br>производа се сман                                                                                                    | олене неолене<br>Активна<br>икацији дел<br>и које се зак<br>тра помоћн<br>Наз<br>олене неолене<br>олене носто                                                                                                    | Неактив<br>патности<br>иста обзаљај;<br>иом делатнош<br>иив делатнос<br>иив делатнос                                                                                                    | на ОУгашена<br>чна овој локацији, (<br>пи<br>зованим продавни                                                      | без обзира да ли ј<br>Помоћи<br>делатно<br>ицама                                                | е та делатност ра<br>а Укупно за<br>дела                                                          | егистрована у<br>послених у<br>тности                                 | Регистрациона<br>односу                                                             | ЈЈЈЈЈ GGGGG(<br>а шифарник де<br>ом органу!<br>Ван радног<br>односа                                                                         | 3 🕐 Одја<br>латности 💽<br>Изнајмљ<br>радниц              |
| Остали подаци<br>атум почетка ак<br>СТАТИСТИЧ<br>Статус економске<br>Подаци о укупном<br>Обавезно ;<br>Обавезно ;                                                                                                    | тивности:<br>IKИ ПОСЛОВ<br>активности:<br>к броју запосл<br>унети делатност<br>чогати<br>чогати<br>торити<br>торити                                                                                                    | ни регистар<br>ених према Класиф<br>ост или делатности<br>производа се смат<br>торите торите торите тор                                                                                                    | о <sup>уние</sup> **оуние<br>Активна<br>икацији дел<br>и које се заз<br>тра помоћн<br>Наз                                                                                                    | <ul> <li>Неактив</li> <li>патности</li> <li>иста обављај</li> <li>иом делатноц</li> <li>ив делатноц</li> <li>•••••••</li> <li>ијали</li> </ul>                                                                                                    | на ОУгашена<br>и на овој локацији, (<br>њу.<br>зованим продавни                                                    | без обзира да ли ј<br>Помоћи<br>делатно<br>ицама                                                | е та делатност ри<br>а Укупно за<br>дела                                                          | Ристрована у<br>послених у<br>тности                                  | Регистрациони<br>односу                                                             | ЈЈЈЈЈ GGGGGG<br>е шифарник де<br>ом органу!<br>Ван радног<br>односа                                                                         | з U Одја<br>латности [у<br>Изнајмље<br>радниц            |
| Остали подаци<br>Датум почетка ак<br>СТАТИСТИЧ-<br>Статус економске<br>Подаци о укупном<br>Сбавезно :<br>Подаци о укупном<br>Сбавезно :<br>Подаци<br>Обавезно :<br>Подац<br>Обавезно :<br>Подац<br>Обавезно :<br>Пода<br>Пода<br>По | тивности:<br>IKИ ПОСЛОЕ<br>активности:<br>к броју запосл<br>учети делатност<br>а сопствения<br>делатност<br>«о«***<br>«о«***<br>«о«***<br>«о«***<br>«о«***<br>«октиски состание<br>«октиски состание<br>«октиски со                                                                                                    | ни регистар<br>ених према Класиф<br>ост или делатность<br>производа се смат<br>производа се смат<br>производа се смат<br>производа се смат<br>производа се смат<br>производа се смат                                                                                                    | оте то то то то то то то то то то то то то                                                                                                    | Неактив<br>патности<br>иста обављај<br>ом делатнос<br>ив делатнос<br>и сугестије, мо                                                                                                    | на Угашена<br>у на овој локацији, (<br>ћу.<br>ти<br>взованим продавни                                              | без обзира да ли ј<br>Ломоћи<br>делатно<br>ицама                                                | е та делатност ри<br>а Ухупно за<br>дела                                                          | послених у                                                            | Регистрационо<br>односу                                                             | <ul> <li>ЈЈЈЈ GGGGGG</li> <li>е шифарник де</li> <li>ом органу!</li> <li>Ван радног<br/>односа</li> </ul>                                   | з 🕐 Одја<br>латности д<br>Изнајмљи<br>радниц             |
| Остали подаци<br>Датум почетка ак<br>СТАТИСТИЧ<br>Статус економске<br>Подаци о укупном<br>Обавезно ;<br>Ф Продај<br>Урирај Обриши<br>Ф Х<br>Ф Х<br>ЛОДАЈ НОВУ ДЕЛ<br>Ф Напомена: Уколи                                                                                                    | тивности:<br>IKИ ПОСЛОЕ<br>активности:<br>I броју запосл<br>унети делатна<br>а сопствениз<br>унети делатност<br>а сопствениз<br>Сопствениз<br>којотта<br>тојотта<br>сопствениз<br>којотта<br>којотта<br>сопствениз<br>којотта<br>којотта<br>сопствениз<br>којотта<br>сопствениз<br>којотта<br>сопствениз<br>којотта<br>сопствениз<br>којотта<br>сопствениз<br>којотта<br>сопствениз<br>којотта<br>сопствениз<br>сопствениз<br>којотта<br>сопствениз<br>сопствениз<br>којотта<br>сопствениз<br>којотта<br>сопствениз<br>сопствениз<br>сопствени                                                                                                    | ни РЕГИСТАР<br>енних према Класиф<br>ост или делатности<br>производа се смат<br>торизвода се смат<br>торизвода се смат<br>торизвода се смат<br>торизвода се смат<br>торизвода се смат                                                                                                    | о <sup>2466</sup> **о <sup>2466</sup><br>Активна<br>икацији дел<br>икацији дел<br>и које се зам<br>тра помоћн<br>Наз<br>о <sup>2466</sup> **о <sup>2466</sup><br>с <sup>2467</sup> **о <sup>2466</sup>                                                                                                    | <ul> <li>Неактив</li> <li>натности</li> <li>иста обављај</li> <li>мом делатнос</li> <li>из делатнос</li> <li>чотти из делатнос</li> <li>кортестије, мо</li> </ul>                                                                                             | на Угашена<br>ч на овој локацији, (<br>ћу.<br>ки<br>зованим продавни                                               | без обзира да ли ј<br>делатно:<br>ицама<br>ведете                                               | е та делатност ри<br>ат Укупно за<br>дела                                                         | послених у                                                            | Регистрациона<br>у радном<br>односу                                                 | <ul> <li>ЈЈЈЈ GGGGGG</li> <li>е шифарник де</li> <li>ом органу!</li> <li>Ван радног<br/>односа</li> </ul>                                   | з 🕐 Одја<br>латности 💽<br>Изнајмљ-                       |
| Остали подаци<br>Датум почетка ак<br>СТАТИСТИЧ<br>Статус економске<br>Подаци о укупном<br>Обавезно<br>Обавезно<br>С Прода<br>Обриши<br>()<br>Х<br>ДОДАЈ НОВУ ДЕЈ<br>С Напомена<br>Напомена: Уколи<br>По заврше<br>на дулке П<br>порука. У с                                                                                                    | тивности:<br>IKИ ПОСЛОЕ<br>активности:<br>I броју запосл<br>I броју запосл<br>унети делатност<br>а сопствених<br>делатност<br>«огее»<br>«огее»<br>«огее»<br>«огее»<br>коримате доу<br>ном попуњав<br>ОТВРДИ. Уж<br>упротном, вр                                                                                                    | ни РЕГИСТАР<br>ених према Класиф<br>ост или делатности<br>производа се смал<br>тоотте «остте «остте »<br>постали се смал<br>тоотте «остте »<br>ост или делатности<br>производа се смал<br>тоотте «остте »<br>ост или делатности<br>производа се смал<br>тоотте »<br>ост или делатности<br>производа се смал<br>тоотте »<br>ост или делатности<br>производа се смал<br>тоотте »<br>ост или делатности<br>производа се смал<br>тоотте »<br>ост или делатности<br>производа се смал<br>тоотте »<br>ост или делатности<br>производа се смал<br>тико има неправи<br>даћа вас на претход                                                                                                    | о <sup>2444</sup> **о <sup>2444</sup><br>Активна<br>икацији дел<br>икацији дел<br>и које се зак<br>тра помоћн<br>Наз<br>о <sup>2444</sup> **о <sup>2444</sup><br>**о <sup>2444</sup><br>**о <sup>2444</sup><br>**о <sup>2444</sup><br>**о <sup>2444</sup>                                                                                                    | <ul> <li>Неактив</li> <li>натности</li> <li>иста обављај;</li> <li>иста обављај;</li> <li>из делатнос:</li> <li>кој селетно, ијали</li> <li>кој селетно, ијали</li> <li>кој селетно, ијали</li> <li>кој селетно, ијали</li> <li>кој селетно, ијали</li> </ul> | на ОУгашена<br>чна овој локацији, (<br>ићу.<br>зоованим продавни<br>олимо Вас да их нас<br>но кликните<br>варајућа | без обзира да ли ј<br>делатно<br>ицама<br>ведете<br>Клико<br>локал<br>акури                     | е та делатност ре<br>а Укупно за<br>дела<br>и на дугме ОДУС<br>у јединицу и вра<br>рање.          | послених у<br>послених у<br>тности<br>ТАНИ поняши<br>гћате се на пр   | Регистрациона<br>односу<br>тавате све про<br>етходну стран                          | <ul> <li>ЈЈЈЈ GGGGGG</li> <li>шифарник де</li> <li>ом органу!</li> <li>Ван радног<br/>односа</li> <li>Ван радног</li> <li>односа</li> </ul> | з 🕐 Одја<br>латности 💽<br>Радниц<br>за дату<br>кација за |
| Остали подаци<br>атум почетка ак<br>СТАТИСТИЧ<br>Статус економске<br>Подаци о укупном<br>Обавезно :<br>Обавезно :                                                                                                    | тивности:<br>КИ ПОСЛОЕ<br>активности:<br>к броју запосл<br>унети делатна<br>делатност<br>*остти<br>*остти<br>*остти<br>*остти<br>тостти<br>тостти<br>*остти<br>тостти<br>тости<br>тости<br>то<br>тости<br>тости<br>тости<br>тости<br>тости<br>тости<br>тости<br>тости<br>тости<br>тости<br>тости<br>тости<br>тости<br>тости<br>тости<br>тости<br>тости<br>тости<br>тости<br>тости<br>тости<br>тости<br>тости<br>тости<br>тости<br>тости<br>тости<br>тости<br>то<br>то<br>то<br>то<br>то<br>то<br>то<br>то<br>то<br>то                                                                                                    | ни регистар<br>ених према Класиф<br>ост или делатность<br>производа се смат<br>производа се смат<br>атна запажања, пр<br>аныу података за дос<br>лико има неправи<br>аћа вас на протход                                                                                                    | о <sup>2444</sup> **о <sup>2444</sup><br>Активна<br>икацији дел<br>и које се заз<br>тра помоћн<br>Наз<br>о <sup>2444</sup> **о <sup>2444</sup><br>о <sup>2444</sup> **о <sup>2444</sup><br>о <sup>2444</sup> **о <sup>2444</sup>                                                                                                    | Неактив<br>натности<br>иста обављај<br>ном делатноц<br>из делатноц<br>из делатноц<br>из сугестије, мо<br>и сугестије, мо<br>ницу, обавез<br>авиће се одго<br>(у                                                                                               | на ОУгашена<br>чна овој локацији, о<br>ти<br>зованим продавни<br>ко кликните<br>варајућа                           | без обзира да ли ј<br>Помоћн<br>делатно<br>ицама<br>ведете<br>Ведете<br>Клико<br>покал<br>акури | е та делатност ри<br>т Укупно за<br>дела<br>дела<br>а на дугме ОДУС<br>ну јединицу и вра<br>рање. | тистрована у<br>послених у<br>тности<br>Тани пониши<br>пћате се на пр | Регистрациони<br>у радном<br>односу<br>таваате све про<br>ретходну страну<br>/СТАНИ | ЈЈЈЈЈ GGGGGG<br>е шифарник де<br>ом органу!<br>Ван радног<br>односа<br>Ван радног<br>односа                                                 | з () Одја<br>латности ()<br>Изнајмље<br>радниц           |

Уколико постоји имејл или веб адреса (Слика 5) за локалну јединицу, корисник их може унети у наведена поља.

Свака локална јединица мора има попуњено поље Датум почетка активности (Слика 5).

Поља Да ли је локација седиште, Број запослених на локацији, Статус економске активности (Слика 5) потребно је попунити одабиром понуђених опција или уписивањем броја.

### Напомена 2:

Уколико је статус економске активности угашен отвориће се поље за упис датума гашења.

Гашење локалне јединице може се вршити директно кликом на поље Угаси (Слика 4) на списку локалних јединица, након чега ће се отворити поље за упис датума гашења локалне јединице.

При ажурирању делатности (Слика 5) неопходно је попунити податке о броју радника у три категорије (у радном односу, ван радног односа и изнајмљени радници), уписивањем броја у одговарајуће поље. Такође, за сваку делатност треба означити да ли је она **помоћна** или не.

Брисање делатности може да се врши директно на поље Обриши.

Додавање нове делатности се врши кликом на дугме ДОДАЈ НОВУ ДЕЛАТНОСТ+ (Слика 6)

| Делатност:                   | 0114 - Гајење шећерне трске                                   | ^ | ļ. | Да ли је делатност | помоћна? 🔿 Да 🔵 | Не |
|------------------------------|---------------------------------------------------------------|---|----|--------------------|-----------------|----|
| Укупно запослених у лелатнос | Q                                                             |   |    |                    |                 |    |
| , njino sanosnani i jananos  | Изаберите делатност                                           | ^ |    |                    |                 |    |
|                              | 0111 - Гајење жита (осим пиринча), легуминоза и уљарица       |   |    | САЧУВАЈ 🗸          | 🗙 одустани      |    |
|                              | 0112 - Гајење пиринча                                         |   |    |                    |                 |    |
| 🖉 Напомена                   | 0113 - Гајење поврћа, бостана, коренастих и кртоластих биљака |   |    |                    |                 |    |
| -                            | 0114 - Гајење шећерне трске                                   |   |    |                    |                 |    |
| Напомена: Уколико имате до,  | 0115 - Гајење дувана                                          |   |    |                    |                 |    |
|                              | 0116 - Гајење биљака за производњу влакана                    | ~ |    |                    |                 |    |

Слика 6

#### Напомена 3:

Неопходно је уносити оне делатности које се реално обављају на локацији а не које су регистроване у Агенцији за привредне регистре.

Све додатне информације о локалној јеиници корисник може додати у поље Напомена.

Када се попуне сви подаци, кликом на дугме потврди 🗸 враћа се на почетну страницу, тј. на СПИСАК

**ЛОКАЛНИХ ЈЕДИНИЦА** где се попуњавају подаци за следећу локалну јединицу уколико постоји или се завршава ажурирање података кликом на **КРАЈ РАДА** 

Кликом на дугме X одустани враћа се на списак локалних јединица (Слика 4), без чувања података, унетих за изабрану локалну јединицу.

Уколико постоје локалне јединице које треба додати, то се врши кликом на додавање нове локалне јединице + (Слика 4) на списку локалних јединица, након чега се отвара страница где се уписују подаци за нову локалну јединицу (Слика 7):

| nouruduwauwa                                                                                                   | IN DODDUN                                                                                             |                                                                                                    |                                                              |                                                                              |                                                                                   |
|----------------------------------------------------------------------------------------------------|----------------------------------------------------------------------------------------------------|----------------------------------------------------------------------------------------------------|--------------------------------------------------------------|------------------------------------------------------------------------------|-----------------------------------------------------------------------------------|
| 1дентификацион                                                                                                 | и подаци                                                                                              |                                                                                                    |                                                              |                                                                              |                                                                                   |
| атични број:                                                                                                   | ******* *****                                                                                         |                                                                                                    |                                                              |                                                                              |                                                                                   |
| aзив:                                                                                                    |                                                                                                    |                                                                                                    |                                                              |                                                                              |                                                                                   |
| дресни подаци                                                                                                  |                                                                                                    |                                                                                                    |                                                              |                                                                              |                                                                                   |
| пштина:                                                                                                    | Изаберите општи                                                                                       | iy ~                                                                                                    | Улица:                                                       | Изаберите улицу                                                              | <ul> <li>Улица није на списку</li> </ul>                                          |
| асеље:                                                                                                    | Изаберите насељ                                                                                       | y                                                                                                    | Кућни број:                                                  | Поштански број:                                                              |                                                                                   |
| елефон                                                                                                    |                                                                                                    |                                                                                                    |                                                              |                                                                              |                                                                                   |
| Ф Телефо<br>телефона                                                                                           | онски број наводити са г<br>(он може бити исти за се                                                  | озивним бројем за место, к<br>зе локалне јединице).                                                          | без косих црта, цртица или                                   | и размака (нпр. 0112412922). Потребно је                                     | да свака локална јединица има уписан број                                         |
|                                                                                                    |                                                                                                    |                                                                                                    | ДОДАЈ ТЕЛЕФОН                                                | +                                                                            |                                                                                   |
| мејл/Веб адреса                                                                                                | a                                                                                                    |                                                                                                    |                                                              |                                                                              |                                                                                   |
|                                                                                                    |                                                                                                    |                                                                                                    |                                                              |                                                                              |                                                                                   |
| СТАТИСТИЧ                                                                                                    | ЧКИ ПОСЛОВНИ РЕГИС                                                                                    | TAP                                                                                                    |                                                              |                                                                              | 🧏 JJJJJ GEGEGEG 🕐 Од                                                              |
| стали подаци                                                                                                   |                                                                                                    |                                                                                                    |                                                              |                                                                              |                                                                                   |
| атум почетка ак                                                                                                | тивности:                                                                                             | Датум од                                                                                                    |                                                              |                                                                              |                                                                                   |
| а ли је локација                                                                                               | седиште?                                                                                              | 🔿 Да 🔵 Не                                                                                                    | E                                                            | Број запослених на локацији:                                                 |                                                                                   |
| атус економске                                                                                                 | е активности:                                                                                         | 🔵 Активна                                                                                                    |                                                              |                                                                              |                                                                                   |
| одаци о укупном                                                                                                | и броју запослених према                                                                              | Класификацији делатности                                                                                     |                                                              |                                                                              | Преузмите шифарник делатности                                                     |
| Обавезно<br>Ф Прода                                                                                            | унети делатност или дел<br>ја сопствених производа                                                    | атности које се заиста оба<br>се сматра помоћном дела                                                        | вљају на овој локацији, бе<br>тношћу.                        | з обзира да ли је та делатност регистров                                     | ана у регистрационом органу!                                                      |
| ДОДАЈ ДЕЛАТНО                                                                                                  | ост +                                                                                                 |                                                                                                    |                                                              |                                                                              |                                                                                   |
|                                                                                                    |                                                                                                    |                                                                                                    |                                                              |                                                                              |                                                                                   |
| 2 Напомена                                                                                                    |                                                                                                    |                                                                                                    |                                                              | дете                                                                         |                                                                                   |
| 2 Напомена<br>Іапомена: Уколь                                                                                  | ико имате додатна запая                                                                               | ања, предлоге или сугести                                                                                    | је, молимо вас да их наве                                    |                                                                              |                                                                                   |
| 2 Напомена<br>Чапомена: Уколи                                                                                  | ико имате додатна запах                                                                               | ања, предлоге или сугести                                                                                    | је, молимо вас да их наве                                    |                                                                              |                                                                                   |
| Напомена<br>Чапомена: Уколи                                                                                    | ико имате додатна запая                                                                               | ања, предлоге или сугести                                                                                    | е, молимо вас да их наве                                     |                                                                              |                                                                                   |
| <ul> <li>Р Напомена</li> <li>Запомена: Уколи</li> <li>По заврши</li> <li>на дугме Г<br/>порука. У (</li> </ul> | ико имате додатна запаж<br>еном попуњавању подат<br>ПОТВРДИ. Уколико има н<br>супротном, враћа вас на | ања, предлоге или сугести<br>ака за локалну јединицу, об<br>еправилности, појавиће се<br>претходну страницу. | е, молимо вас да их наве<br>бавезно кликните<br>одговарајућа | Кликом на дугме ОДУСТАНИ по<br>локалну јединицу и враћате се н<br>ажурирање. | ништавате све промене уписане за дату<br>а претходну страну за одабир локација за |

# Слика 7

Ажурирана локална јединица прелази из табеле Текуће стање (подаци који се налазе у Статистичком пословном регистру) у табелу Преглед ажурираног стања.

Ажурирањем постојећих и додавањем нових локалних јединица мења се број активних локалних јединица и број радника у њима (Слика 4).

### Напомена 4:

Ажурирање локалне јединице могуће је вршити и у табели Преглед ажурираног стања (Слика 8).

| На списку л<br>приказаних<br>локалне је, | юкалних јединица по<br>покалних јединица.<br>динице +.<br>ЛНИХ ЈЕДИНИЦА | отребно је да, кликом на<br>Уколико постоје локалн | иконицу 💋, односно 💋 z<br>а јединице Вашег пословн | (уколико упи<br>ог субјекта ко | тник садржи и ,<br>је нису на прик | део о зарадама)<br>азаном списку, | или X, ажурират<br>унесите их кликом | е податке за сва<br>1 на дугме ДОДАЕ | ку од<br>IАЊЕ НОВЕ |
|------------------------------------------|-------------------------------------------------------------------------|----------------------------------------------------|----------------------------------------------------|--------------------------------|------------------------------------|-----------------------------------|--------------------------------------|--------------------------------------|--------------------|
| Преглед текућ                            | ег стања                                                                |                                                    |                                                    | Ш Пре                          | глед ажуриранс                     | г стања                           |                                      |                                      |                    |
| Ажурирај Угаси                           | Назив                                                                   | Насеље                                             | Адреса                                             | Преглед                        | Статус                             | Назив                             | Општина                              | Насеље                               | Адреса             |
| Ø × **                                   | 10****                                                                  | **гр****                                           | **EV****                                           | >                              | Активна                            | **10****                          | **C****                              | **eħ****                             | **EĆ****           |
| ДОДАВАЊЕ НОВЕ ЛО                         | калне јединице 🕂                                                        |                                                    |                                                    |                                |                                    |                                   |                                      |                                      |                    |

Слика 8

Када се заврши ажурирање СВИХ локалних јединицана екрану ће се појавити дугме за крај рада (Слика 9).

| реглед    | Статус  | Седиште | Назив    | Општина   | Насеље   | Адреса   | Телефон | Имејл | Број запослених | Помоћна делатност на локацији |
|-----------|---------|---------|----------|-----------|----------|----------|---------|-------|-----------------|-------------------------------|
| •         | Активна | ДА      | **10**** | **C****   | **eħ**** | **EĆ**** |         |       |                 | HE                            |
| $\bullet$ | Угашена | HE      | **10**** | **** N*** | **гр**** | **EV***  |         |       | 0               | HE                            |

Слика 9

Кликом на дугме КРАЈ РАДА подаци се шаљу надлежним особама у Подручним одељењима /Граду Београду на контролу и више не постоји могућност ажурирања података од стране корисника.

Уколико постоји потреба за неком додатном изменом података после клика на дугме за крај рада, неопходно је контактирати одговорне особе из Подручних одељења /Града Београда (Слика 3).

## Напомена 5:

За све неопходне информације у вези Истраживања можете пронаћу у приложеним документима Списак контакт особа (Слика 3).

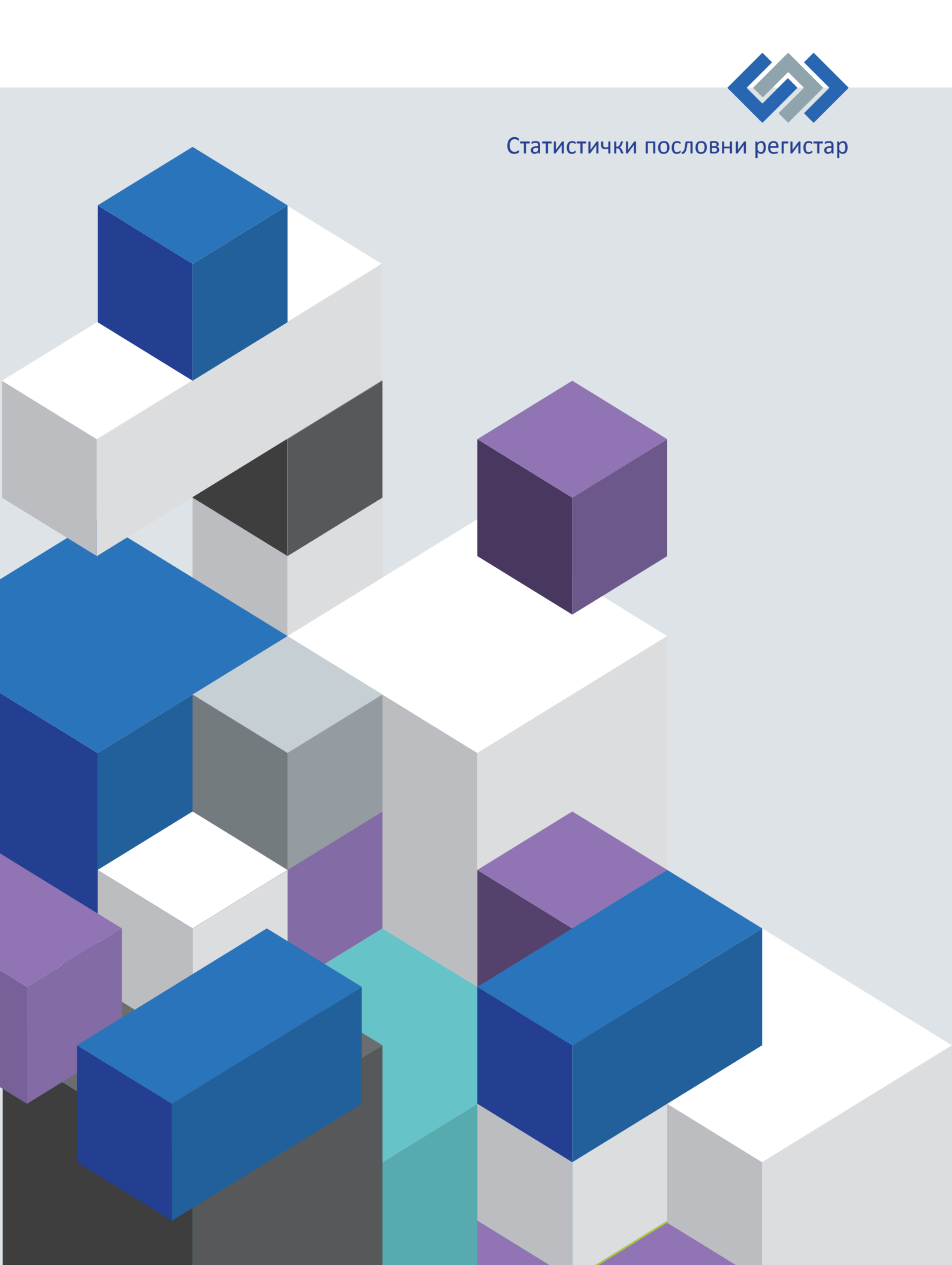